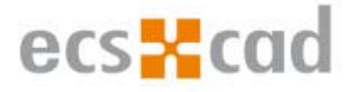

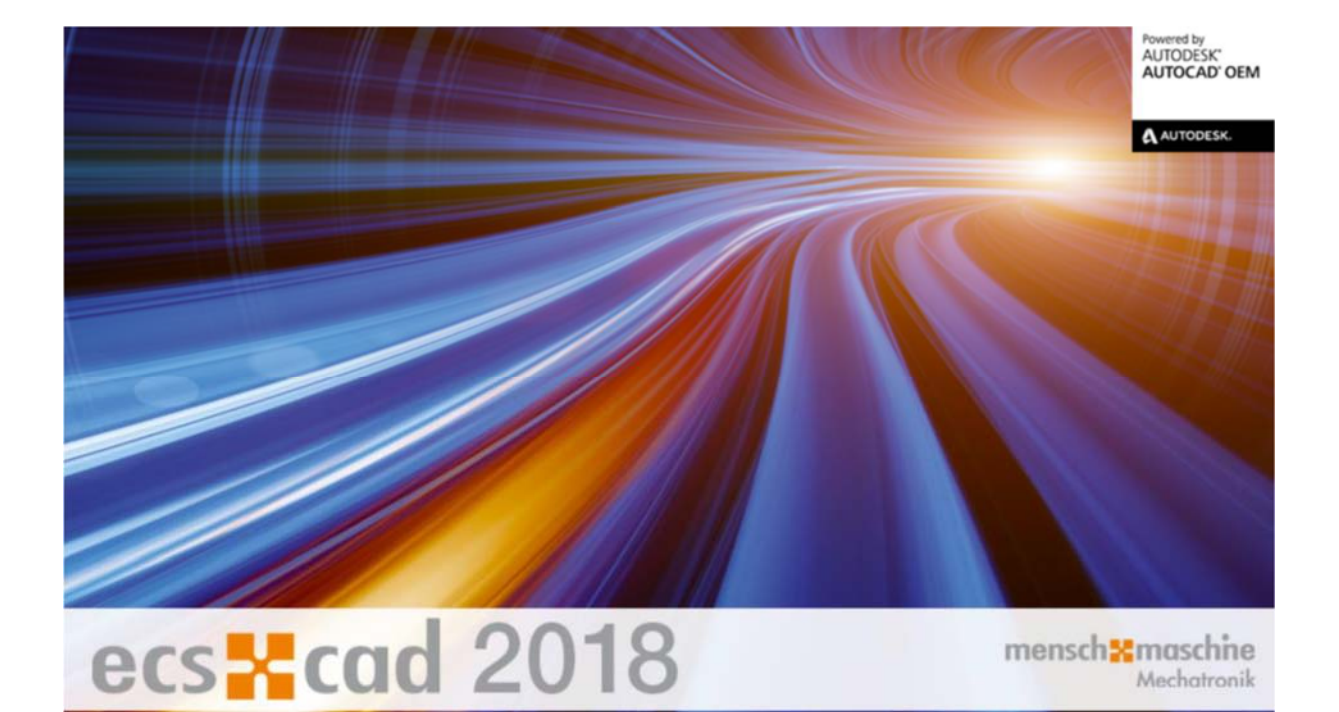

# Telepítési útmutató

lépésről lépésre

## ecscad 2018

Reprint and other reproduction – also in extracts – only with explicit authorization by Mensch und Maschine Mechatronic GmbH. © Copyright 2018

Windows 7/8/10 are registered trademarks of Microsoft Corporation. AutoCAD is a registered trademark of Autodesk Inc

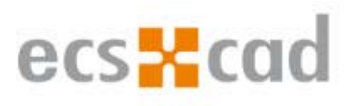

## Tartalom

| 1. | Bevezetés 3                                               |
|----|-----------------------------------------------------------|
| 2. | Licenc típusai                                            |
| 3. | Az ecscad telepítése 4                                    |
| 4. | Első ecscad indítás 10                                    |
|    | 4.1 Adatbázis elkészítése 10                              |
| 5. | Licencelés11                                              |
|    | 5.1 Egy felhasználós licenc konfigurálása és aktiválása11 |
|    | 5.1.1 E-mail cím megadása 11                              |
|    | 5.1.2 Személyes és számítógépadatok megadása12            |
|    | 5.1.3 Sorozatszám megadása 12                             |
|    | 5.1.4 Aktiválási ID megadása 12                           |
|    | 5.1.5 Befejezés                                           |
|    | 5.2 Több felhasználós licenc konfigurálása14              |
|    | 5.2.1 A licencmenedzser beállítása 14                     |
|    | 5.2.2 Licencelés licencszerveren keresztül 14             |
|    | 5.2.3 Kliens oldali licenc konfigurálása 19               |
|    | 5.2.4 Licenc kikölcsönzése 21                             |

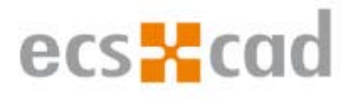

## 1. Bevezetés

Az ecscad egy komplett elektromos tervezőrendszer, amely a mechatronikai, folyamatmérnöki, gépészeti, automatizálási és gépészmérnöki, vagy a hagyományos villamosmérnöki feladatokban alkalmazható. Az elektromos projekteket már az első lépéstől, a logikai tervezéstől kezdődően segíti egészen a tervdokumentációig, beleértve a darabjegyzék, a szerelési időráfordítások és a költségtervek elkészítését, összeállítását.

Két kiépítésben létezik:

- Add On: kiegészítő alkalmazásként meglévő AutoCAD szoftver mellé
- Stand Alone: önálló kiépítés integrált AutoCAD maggal

Az Add On kiépítéshez egy teljesértékű AutoCAD szükséges.

A Stand Alone kiépítéshez Windows operációs rendszerrel (Windows 7 / 8 / 10) ellátott számítógépre szükséges.

## 2. Licenc típusai

Az ecscad kétfajta licencelést támogat: egy felhasználósat, illetve több felhasználósat.

Az egy felhasználós licenc csak egy munkaállomásra, míg a több felhasználós licenc több számítógépre telepíthető. Az ecscad megvásárlása előtt szükséges dönteni a licencelés típusát illetően, mivel a sorozatszám határozza meg a licenc típusát.

#### 2.1. Egy felhasználós licenc

A licenc kizárólag azon a munkaállomáson használható, amelyen aktiválásra került. A licencfájl ezen a számítógépen helyileg tárolódik, adott útvonalon elérhető (pl. "C:\ProgramData\Mensch und Maschine\FLEXIm\ecsProfessional\_V2019.lic"). A licencfájl aktiválás során jön létre.

#### 2.2.Több felhasználós licenc

A több felhasználós licencek hálózaton keresztül érhetők el, és egyszerre több munkaállomáson is használhatók.

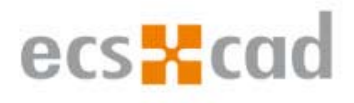

## 3. Az ecscad telepítése

Az ecscad programot 64 bites operációs rendszerre telepíthetjük.

#### A telepítés előtt minden futó alkalmazásból ki kell lépnünk!

DVD-ről telepítés:

A telepítés elindításához helyezzük be a DVD-t a DVD meghajtóba. Rövid idő elteltével, ha az automatikus indítás be van kapcsolva, a telepítő elindul. Amennyiben az automatikus indítás ki van kapcsolva, úgy DVD lemezen található setup.exe fájlra történő duplakattintással indíthatjuk el a telepítést.

Letöltött verzió telepítése:

A letöltött fájl egy önkicsomagoló fájl. Duplakattintással indítsuk el és kövessük a telepítési útmutatót.

Fontos:A telepítési problémák elkerülése érdekében olyan rövid telepítési útvonalat adjunk<br/>meg, amilyen rövidet csak lehet (legfeljebb 128 karakterből állhat az útvonal).<br/>Ellenkező esetben az OEM mag nem lesz megfelelően telepítve a Stand Alone verziók<br/>esetén!

#### Telepítés közben:

- Fontos:Amennyiben már az ecscad egy régebbi verziója korábban telepítésre került, az új<br/>verziót ne telepítsük a régi ecscad mappájába! Ez végzetes hibához vezethet!
- **Megjegyzés:** Megosztott mappákat is lehet használni, de a telepítésnél használjunk mindig lokális mappákat. Az útvonalakat a későbbiekben módosíthatjuk.

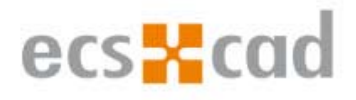

Az első ablakban megtaláljuk a "telepítési útmutatót", az "olvass el" dokumentációt, illetve a "rendszerkövetelményeket". A folytatáshoz kattintsunk a "Next" nyomógombra.

| ecscad 2018 Installation |                                                                          | ×        |
|--------------------------|--------------------------------------------------------------------------|----------|
|                          |                                                                          |          |
|                          |                                                                          |          |
|                          |                                                                          |          |
|                          |                                                                          |          |
|                          |                                                                          |          |
|                          | Welcome to ecscad 2018                                                   | <b>k</b> |
|                          | ecscad 2018 will be installed on your computer. To continue, click Next. |          |
|                          |                                                                          |          |
|                          |                                                                          |          |
|                          | Requirements Installguide Readme                                         |          |
| ·····                    |                                                                          |          |
|                          |                                                                          |          |
|                          |                                                                          |          |
| InstallShield            | < <u>B</u> ack. <u>Next</u> >                                            | Cancel   |

A folytatáshoz fogadjuk el a licencfeltételeket.

| ecscad 2018 Installation                                   |                                                                                                    | × |
|------------------------------------------------------------|----------------------------------------------------------------------------------------------------|---|
| License Agreement<br>Please read the following license agr | eement carefully.                                                                                                    |   |
|                                                            | Mensch und Maschine Mechatronik GmbH         LIZENZ- UND DIENSTLEISTUNGSVERTRAG         BITTE SORGFÄLTIG LESEN: DIE MENSCH UND MASCHINE Mechatronik GMBH         ("MuM") GEWÄHRT LIZENZEN AN DER SOFTWARE UND AN ANDEREN         LIZENZIERTEN MATERIALIEN NUR UNTER DER BEDINGUNG, DASS DER         LIZENZNEHMER ALLE BESTIMMUNGEN, DIE IN DIESEM VERTRAG ENTHALTEN         SIND ODER AUF DIE DARIN BEZUG GENOMMEN WIRD, AKZEPTIERT.         Indem Sie die Schaltfläche "Ich akzeptiere" ("I accept") oder eine andere Schaltfläche oder         einen anderen Mechanismus zur Einwilligung in die Bestimmungen einer elektronischen Kopie         dieses Vertrags auswählen oder indem Sie die MuM-Materialien ganz oder teilweise installieren,         herunterladen, aufrufen oder in sonstiger Weise kopieren oder benutzen, erklären Sie Folgendes:         (i) Sie schließen diesen Vertrag im Namen der juristischen Person (der Begriff "juristische         Person" umfast im Folgenden auch sonstige nicht- oder teilrechtsfähige Gesellschaften,         Rechtsträger, Personenmehrheiten oder Gesamthandsvermögen, die Träger eines Unternehmens         sind, für die Sie zu handeln tefugt sind (z.B. im Namen des Arbeitgebers) und erkennen an, dass         fürsten sich beitekteite bereit im Eindene mit diesen Vertrag rechtlich gebunden ist (und Sie         fürsten sich beitekteite bereit im Eindene mit diesen Vertrag rechtlich gebunden ist (und Sie         fürsten soft the license agreement       Print | ~ |
| InstallShield                                              | < <u>B</u> ack <u>N</u> ext > Cancel                                                                                                    |   |

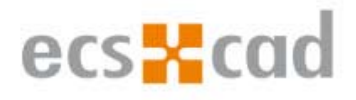

#### Az ablakban válasszuk ki nyelvet.

| ecscad 2018 Installation                                  |                                                                                                    | ×     |
|-----------------------------------------------------------|----------------------------------------------------------------------------------------------------|-------|
| Select Language Pack<br>Select the language pack you want |                                                                                                    |       |
|                                                           | To select a language pack, dick the check box next to it.<br>• German<br>• English<br>• Ttalian<br>• Czech |       |
| InstallShield                                             | < <u>B</u> ack <u>N</u> ext > Ca                                                                           | ancel |

Ebben az ablakban változtathatjuk meg az alapértelmezett telepítési könyvtárat. Ajánlott az alapértelmezett útvonal megtartása.

| ecscad 2018 Installation                                              |                                                                                            | × |
|-----------------------------------------------------------------------|--------------------------------------------------------------------------------------------|---|
| Choose Destination Location<br>Select folder where setup will install |                                                                                            |   |
|                                                                       | Click "Next" to install into this folder or click "Browse" to install into another folder. |   |
|                                                                       |                                                                                            |   |
|                                                                       | •                                                                                          |   |
|                                                                       | Destination Folder<br>C:\Program Files\MuM MT\ecscad 2018\<br>Browse                       |   |
| InstallShield                                                         | < Back Next > Cancel                                                                       |   |

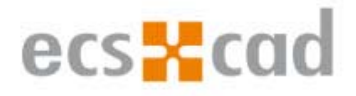

Itt állíthatjuk be a felhasználói fiókot. Az ecscad felhasználónak teljes hozzáférési jogosultsággal kell rendelkeznie (olvasás, írás, módosítás) a mappára, ellenkező esetben a telepítés után a program nem indul el megfelelően.

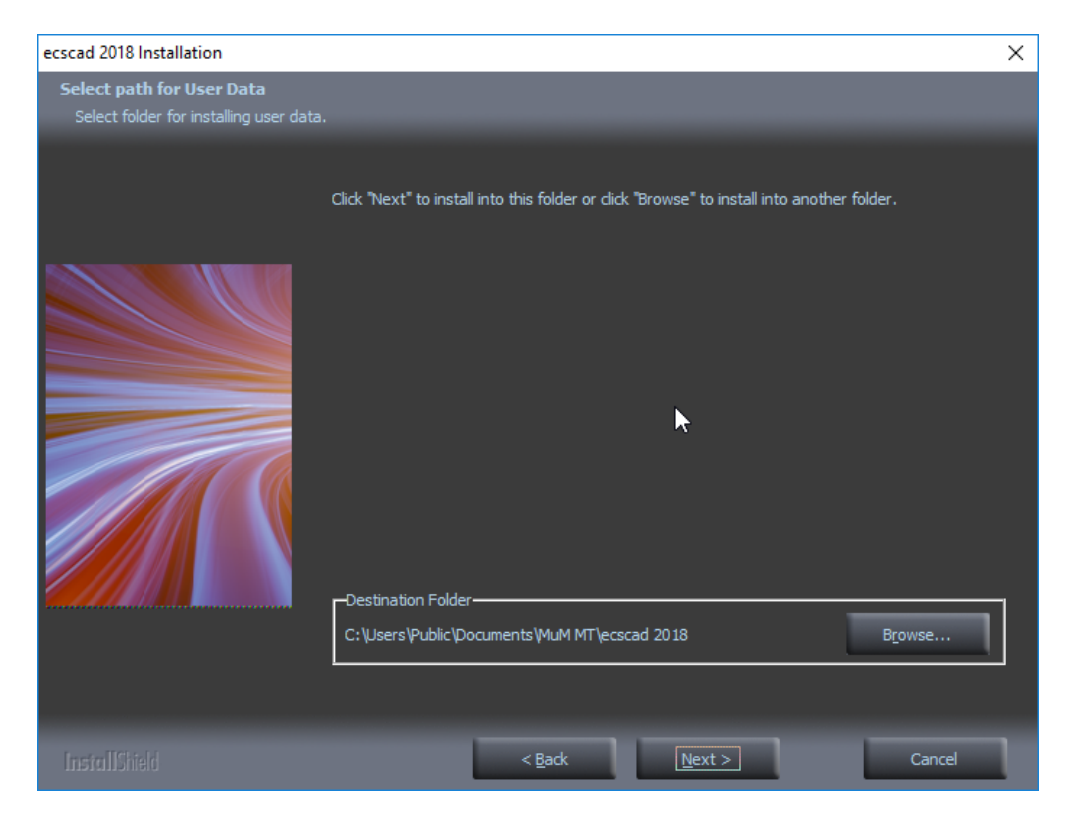

Az "Install" gombra való kattintással indítjuk el a beállított paraméterekkel a telepítést.

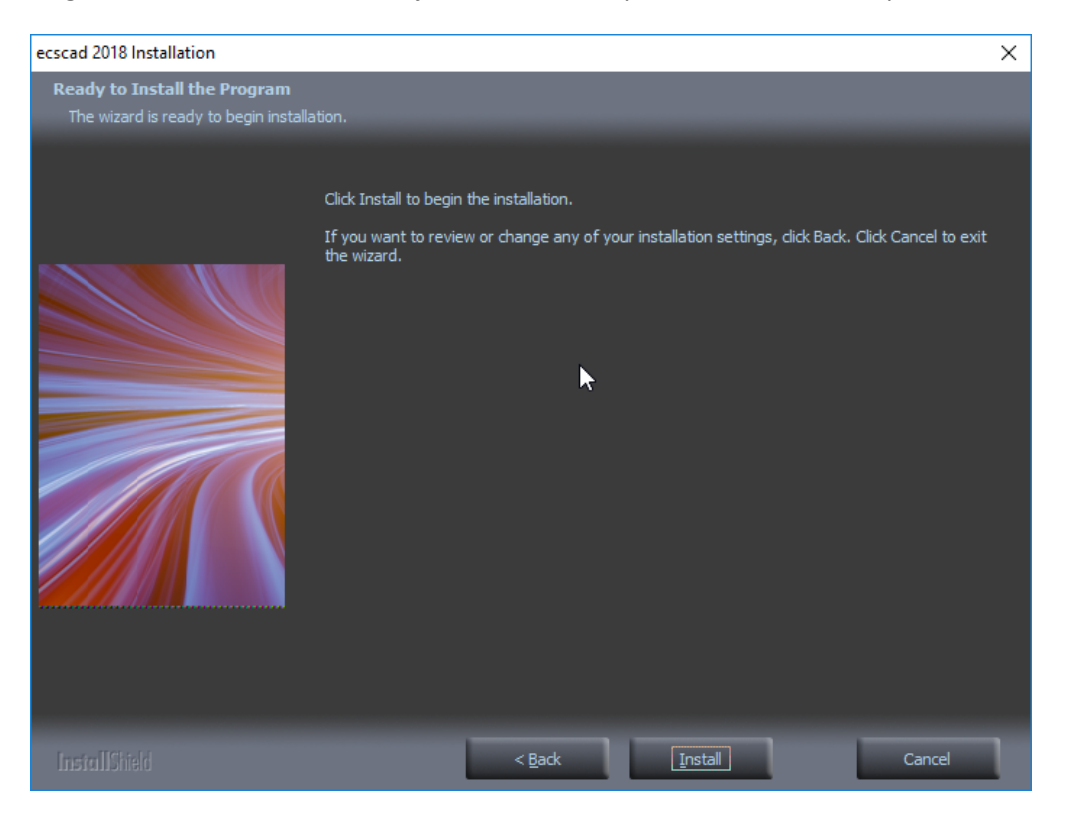

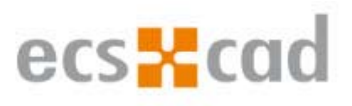

| ecscad 2018 Installation              |                                                                                                    | $\times$ |
|---------------------------------------|----------------------------------------------------------------------------------------------------|----------|
| Ready to Install the Program          | F                                                                                                    |          |
| The wizard is ready to begin installa |                                                                                                    |          |
|                                       | Click Install to begin the installation.<br>If you want to review or change any of your installation settings, dick Back. Click Cancel to exi<br>the wizard. | t        |
|                                       |                                                                                                    |          |
|                                       | Installing ecscad OEM kernel in background, please wait                                                                                                    |          |
|                                       |                                                                                                    |          |
|                                       |                                                                                                    |          |
| InstallShield                         | < <u>B</u> ack <u>Install</u> Cancel                                                                                                    |          |

#### A telepítés folyamatát látjuk.

| ecscad 2018 Installation | Ν                                                                    | × |
|--------------------------|----------------------------------------------------------------------|---|
| Setup Status             | 7                                                                    |   |
|                          | The InstallShield Wizard is installing MuM MT ecscad 2018 Standalone |   |
|                          | Copying new files                                                    |   |
| InstallShield            | Cancel                                                               | ٦ |

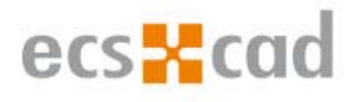

Ha a telepítés befejeződött, megjelenik az utolsó párbeszédablak:

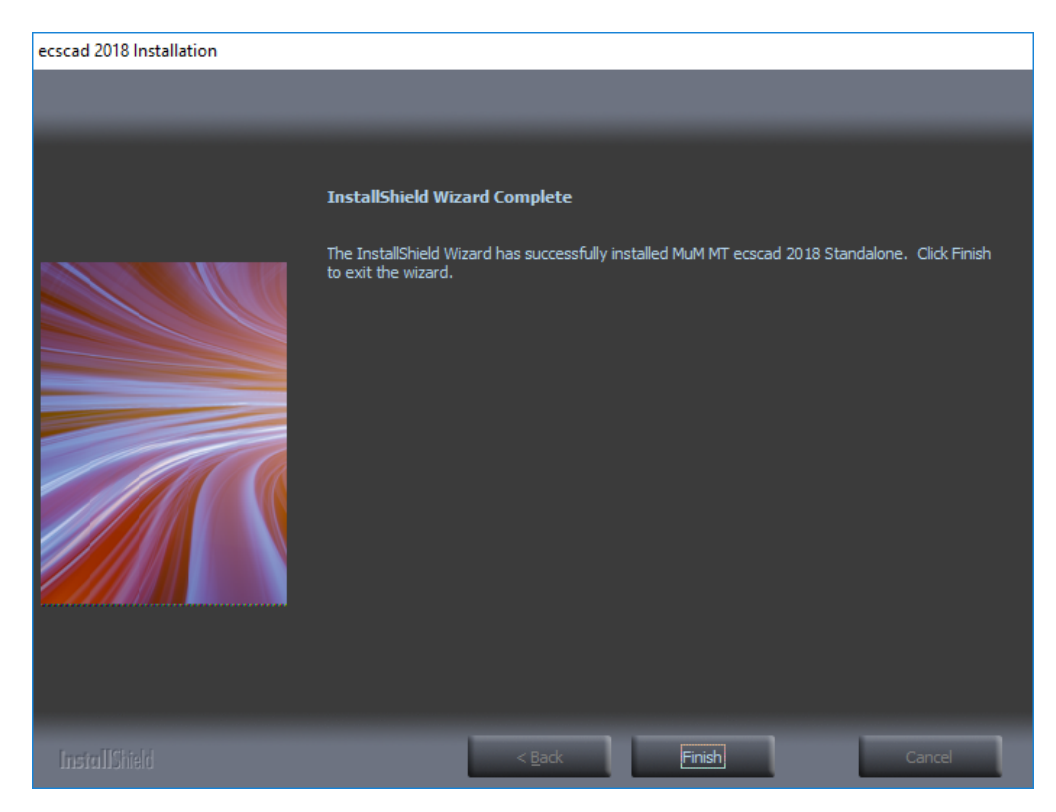

Kattintsunk a "Finish" nyomógombra. Most már el tudjuk indítani az ecscad programot!

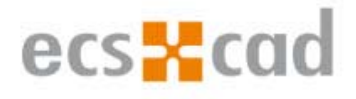

### 4. Első ecscad indítás

#### 4.1 Adatbázis elkészítése

Abban az esetben, ha "Microsoft Access Runtime 2016" programmal kerül telepítésre az ecscad, akkor a MS Office ablak jelenik meg. Válasszuk ki az egyik válaszlehetőséget:

|                                                                                                    | ×   |
|----------------------------------------------------------------------------------------------------|-----|
| First things first.                                                                                                    |     |
| Install updates only<br>Install important and recommended updates for Office, Windows and<br>other Microsoft software. |     |
| <ul> <li>Ask me later</li> <li>Until you decide, your computer might be vulnerable to security threats.</li> </ul>     |     |
| This product also comes with Office Automatic Updates.<br>Learn more                                                   |     |
| By clicking "Accept" you agree to the Microsoft Office License<br>Agreement.<br>View Agreement                         | ept |

Az ecscad első indításakor az MS Access program is elindul, létrehozza az ecscad-hez szükséges helyi adatbázist.

| ÷-   | ¢ - ∓                               | Microsoft Access |
|------|-------------------------------------|------------------|
| File | ${f Q}$ Tell me what you want to do |                  |
|      |                                     |                  |

Az ecscad első indításkor jelenik meg ez az ablak. Az adatbázis létrehozása több ideig is eltarthat.

Az adatbázis létrehozása után, az első induláskor az alábbi figyelmeztetés jelenik meg:

| Warning |                          |                                              | $\times$ |
|---------|--------------------------|----------------------------------------------|----------|
| ?       | 14 day<br>Do you want to | (s) left of trial.<br>activate your license? | 2        |
|         | Yes                      | No                                           |          |

Ha "No" nyomgombra kattintunk, akkor a próbaverziót indítjuk el.

Ha a "Yes" nyomógombra kattintunk, akkor a licencaktiválási folyamatot indítjuk el.

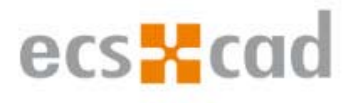

| R Licensing                                            |      |                                      |       | × |
|--------------------------------------------------------|------|--------------------------------------|-------|---|
|                                                        | mens | ch <mark>X masch</mark><br>CAD as CA | D can |   |
| Licensing - C X                                        |      |                                      |       |   |
| Network License - Connect license server to workstatio | n    |                                      |       |   |
| Please enter your email address.                       |      |                                      |       |   |
| Email                                                  |      |                                      |       |   |
| Note: An Internet connection is required for licensing |      |                                      |       |   |
| Troubleshooting                                        | Back | Next                                 | Abort |   |

## 5. Licencelés

#### 5.1 Egy felhasználós licenc konfigurálása és aktiválása

#### 5.1.1 E-mail cím megadása

<u>Ne</u> aktiválja a "Network License – Connect license server to workstation" nyomógombot. Egyszerűen adja meg e-mail címét, majd kattintson a "Next" nyomógombra. Az aktiválási kérelem lezártával az Ön aktiválási kódja erre az e-mail címre fog megkapni. Az e-mailben kapott aktiválási kód megadása után aktivált ecscad használatra kész.

| R Licensing     |                                      |               |                                    |                | X |
|-----------------|--------------------------------------|---------------|------------------------------------|----------------|---|
|                 |                                      | mens          | ch <mark>nascl</mark><br>CAD as CA | nine<br>AD can |   |
| Email Data Se   | rial number Activation               |               |                                    |                |   |
| Network L       | icense - Connect license server to   | o workstation |                                    |                |   |
| Please enter    | your email address.                  |               |                                    |                |   |
| Email           |                                      |               |                                    |                |   |
| Note: An Inter  | rnet connection is required for lice | ensing        |                                    |                |   |
|                 |                                      |               |                                    |                |   |
|                 |                                      |               |                                    |                |   |
| Troubleshooting |                                      | Back          | Next                               | Abort          | 8 |

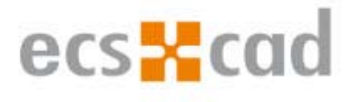

#### 5.1.2 Személyes és számítógépadatok megadása

Kérjük, adja meg adatait. A \*-gal jelölt mezők kitöltése kötelező. A számítógép itt megadott adatait a szoftver felismeri és előzetesen lefoglalja.

| Licensing               |                                    |                     | 0.00                                |             |  |
|-------------------------|------------------------------------|---------------------|-------------------------------------|-------------|--|
|                         |                                    | mens                | ch <mark>nasch</mark><br>CAD as CAI | ne<br>D can |  |
| Email Data Serial num   | ber Activation                     |                     |                                     |             |  |
| Please en<br>or update  | ter your personal data in<br>them. | the required fields |                                     |             |  |
| * Company               | MuM Mechatronik Gml                | рН                  |                                     |             |  |
| Department              |                                    |                     |                                     |             |  |
| Salutation/title        |                                    | •                   | •                                   |             |  |
| * First name/Last name  | Markus                             | Irtenkauf           |                                     |             |  |
| * Street/Post Code/Town | Öschstr.33                         | 73072               | Donzdorf                            |             |  |
| * Country               | Germany                            | •                   |                                     |             |  |
| Phone                   |                                    |                     |                                     |             |  |
| * MAC address           | 000C29C991C1                       | Hostname            | DEDONPC0512                         | 2           |  |
|                         |                                    |                     |                                     |             |  |
|                         |                                    |                     |                                     |             |  |
|                         |                                    |                     |                                     |             |  |
|                         |                                    |                     |                                     |             |  |
| Troubleshooting         |                                    | Back                | Next                                | Abort       |  |

#### 5.1.3 Sorozatszám megadása

Adja meg a vásárolt ecscad sorozatszámát. A szériaszám kizárólag erre a számítógépre lesz érvényes; nem lehetséges más számítógépen ugyanezzel a szériaszámmal aktiválni. Kérjük, vegye figyelembe, hogy a sorozatszámot kötőjelekkel ellátott formátumban szükséges megadni, a más formátumban megadott sorozatszám nem kerül elfogadásra. A helyes formátumban megadott sorozatszám bevitele után kattintson a "Next" nyomógombra. Ezzel az aktiválási kód kérelem leadásra került. Az aktiválási kód az 5.1.1-es pontban megadott e-mail címre fog megérkezni.

#### 5.1.4 Aktiválási ID megadása

Az 5.1.1-es pontban megadott e-mail címre a következő tartalmú e-mail fog érkezni:

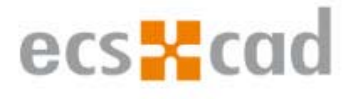

Mensch und Maschine SE grants the right to activate the following product(s):

ActivationID: 6897-6232-15d7-73e5-75a7-fc8 Product Name: ecscad professional StandAlone\_2018 Count: 1 No. Seats: 1 Start Date: Expiration Date: Permanent: Yes Duration :

The Activation IDs will be required to login. You will also need the hostid of the computer with which these licenses will be associated. If you have any questions, contact your local Mensch und Maschine office.

Rights and restrictions on the use of the products are set forth in Mensch und Maschine License Terms agreement.

Kérjük, másolja másolja be az e-mailben kapott aktivációs kódot az aktiválási párbeszédablakba! Az aktiválási kódot is kötőjeles formátumban szükséges megadni. Ezt követően kattintson a "Next" nyomógombra.

| Licensing                                       |                                 | —                  |             | × |
|-------------------------------------------------|---------------------------------|--------------------|-------------|---|
|                                                 | mensch <mark></mark> r          | nasch<br>AD as CAD | ne<br>) can |   |
| Email Data Serial number Activation             |                                 |                    |             |   |
|                                                 |                                 |                    |             |   |
|                                                 |                                 |                    |             |   |
|                                                 |                                 |                    |             |   |
| Disease enter the activation number un          | ish you have received by E Mail |                    |             |   |
| Flease enter the activation number, wi          | ich you have received by E-waii | -                  |             |   |
| Activation ID                                   |                                 |                    |             |   |
|                                                 |                                 |                    |             |   |
|                                                 |                                 |                    |             |   |
|                                                 |                                 |                    |             |   |
|                                                 |                                 |                    |             |   |
|                                                 |                                 |                    |             |   |
| the method in 10 will be next by several about  |                                 |                    |             |   |
| the activation ID will be sent by email shortly |                                 |                    |             |   |
|                                                 |                                 |                    |             |   |
| Troubleshooting                                 | Back Next                       |                    | Abort       |   |

#### 5.1.5 Befejezés

Amennyiben az aktivéció sikeres volt, egy sikeres licencelésről szóló értesítés jelenik meg a bal alsó sarokban. Bezárhatjuk a licencelési párbeszédablakot a "Complete" nyomógombra kattintva.

Előfordulhat, hogy az aktiválás még nem fejeződött be. Ebben az esetben hagyjuk figyelmen kívül a kapott hibaüzenetet, és egyszerűen indítsuk újra az ecscadet.

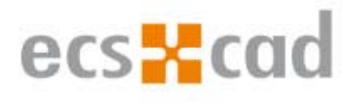

#### 5.2 Több felhasználós licenc konfigurálása

#### 5.2.1 A licencmenedzser beállítása

A licencek rendelésének folyamatáról és a licencmenedzser konfigurációinak lépéseiről lesz szó a következőkben.

Megjegyzés: amennyiben a licencelés elsőre nem működik, pl. mivel a gép nem rendelkezik internet kapcsolattal, a licenc rendelésére lehetőség van az ecscadlizenzierung@mum.de e-mail címre írva. Kérjük, küldje el a létrehozott XML fájlt a fenti e-mail címre és küldjük Önnek a licencfájlt. Az ehhez szükséges eszközt az *"<ecscad path>\WORK\TOOLS"* felhasználói mappában találja.

#### 5.2.2 Licencelés licencszerveren keresztül

A licencszerver több termék és gyártó kiszolgálására lépes. Abban az esetben, ha Autodesk vagy Mensch und Maschine termékek már futnak az Ön vállalatánál licencszerveren keresztül történő licencelési módban, használhatja továbbra is a beállított, meglévő licencszervert. A következőkben ismertetjük az ehhez megfelelő portbeállításokat.

#### A licencszerver beállítása

#### Szükséges egy érvényes sorozatszám egy meglévő, működő licencszerverhez.

Minden ehhez szükséges fájlt megtalál a következő almappában: *"<ecscad path>\WORK\TOOLS\Lmtools\x64"*. Másolja ezeket a fájlokat a licencszerverre és legyen biztos benne, hogy a végrehajtó felhasználó **adminisztrátori (rendszergazdai) jogokkal** rendelkezik a következő lépések végrehajtásához.

Megjegyzés: Amennyiben egy licencszerver már használatban van, elegendő csupán a "MuM.exe" fájl átmásolása a könyvtárból a licencszerver könyvtárába. (Az Imgrd.exe-nek megfelelően.)

#### Portok szabaddá tétele

Annak érdekében, hogy a licencszervert elérje számítógépéről az intraneten keresztül, bizonyos portokat a szerveren szabaddá kell tenni. Engedélyezze a domain-nel való elérést két új bejövő szabály segítségével az alábbi TCP portokra: 1180 és 27000-27009. A portok szabaddá tételét a *Vezérlőpult*  $\rightarrow$  *Minden vezérlőpultelem*  $\rightarrow$  *Windows Tűzfal*  $\rightarrow$  *Speciális beállítások*  $\rightarrow$  *Bejövő szabályok* panelen állíthatja.

#### <u>Licencfájl igénylése</u>

Futtassa a "NetLicenseRequester" almappában megtalálható "MuM.NetlicensRequester.exe" programot! Egy e-mailban kapott aktiválókóddal történt sikeres aktiválás után a szerveren létrejött egy licencfájl az alábbi mappában: "C:\ProgramData\Mensch und Maschine\FLEXIm".

#### Licenckiszolgáló konfiguráció

Indítsa el az "Lmtools" eszközt, majd kattintson a megjelenő párbeszédablak "Config Services" fülére!

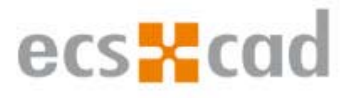

| ile Edit Mode                                         | Help                                                                                                    |
|-------------------------------------------------------|----------------------------------------------------------------------------------------------------|
| Service/License File<br>Services allow<br>Server List | System Settings   Utilities   Start/Stop/Reread   Server Status   Server Diags   Config Services   Bon<br>RexNet Servers to run in the background. |
|                                                       | LMTOOLS ignores license file path environment variables                                                                                            |
| No FLEXIm Service                                     | is defined, use Configure Services to add services                                                                                                 |

A "Service Name" neve szabadon választható ('1'). Abban az esetben, ha ezen a licencszerveren keresztül több Mensch und Maschine terméket is licencelni kíván, elégséges megmutatni egyetlen licencfájlt, mely az összes terméklicencet magába foglalja.

| rice/License File   System Set | tings Utilities | Start/Stop/Ren | ead   Server Status | Server Diags | Config Services | Borrowing |
|--------------------------------|-----------------|----------------|---------------------|--------------|-----------------|-----------|
| Configure Service 1            | 4               |                |                     |              | Save Se         | rvice     |
| Service Name                   | ecscad          |                | •                   | 2            | Remove S        | ervice    |
| Path to the Imgrd.exe file     |                 |                |                     | Browse       |                 |           |
| Path to the license file       |                 |                |                     | Browse       |                 |           |
| Path to the debug log file     | [               |                |                     | Browse       | View Log        | Close Log |
| 🖵 Start Server at Por          | ver Up          | ∏ Use Servi    | ces                 |              |                 |           |
|                                |                 |                |                     |              |                 |           |

Amikor a '2'-es számmal jelzett tallózó gombra kattint, válassza ki az "Imgrd.exe" szoftvert:

| ) 🕞 = 🚺 = defanik   | te bisconere in 1048.07° a secon | best a recter o l'estat o te | chain a ait | - 47     |
|---------------------|----------------------------------|------------------------------|-------------|----------|
| Drganisieren 👻 Neue | er Ordner                        |                              |             |          |
| 🚖 Favoriten         | Name                             | Änderungsdatum               | Тур         | Größe    |
| 🧮 Desktop           | 🔲 Imgrd.exe                      | 20.11.2017 12:50             | Anwendung   | 1.952 KB |
| 鷆 Downloads         | Imtools.exe                      | 20.11.2017 12:50             | Anwendung   | 1.964 KB |
| 🔠 Zuletzt besucht   | Imutil.exe                       | 20,11,2017 12:50             | Anwendung   | 1.711 KB |
|                     | MUM.exe                          | 20.11.2017 12:50             | Anwendung   | 1.624 KB |

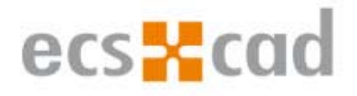

Mostanra megjelent a megfelelő elérési útvonal és fájlnév. A licencfájl megmutatásához kattintson az '1'-es nyomógombon, és jelöle ki dupla kattintással a licencfájlt (a licencfájlt bárhova lementheti):

| ervice/License File   System Se | ttings   Utilities   Start/Stop/ | Reread   Server Status   | Server Diags | Config Services | Borrowing |
|---------------------------------|----------------------------------|--------------------------|--------------|-----------------|-----------|
| Configure Service               |                                  |                          |              | Save Serv       | ice       |
| Service Name                    | ecscad                           | •                        |              | Remove Ser      | vice      |
| Path to the Imgrd.exe file      | A 201 B WEDRIC TOOL IT AN        | - Table all 4 Vingrd.exe | Browse       |                 |           |
| Path to the license file        |                                  |                          | Browse       | <del>~</del> 1  |           |
| Path to the debug log file      | [                                |                          | Browse       | View Log        | Close Log |
| 🗖 Start Server at Po            | ower Up 🔽 Use S                  | ervices                  |              |                 |           |
|                                 |                                  |                          |              |                 |           |
|                                 |                                  |                          |              |                 |           |

A licencfájl megmutatása után frissül az elérési útvonallal a párbeszédablak:

| 🔾 🗢 📕 « Lokale    | r Datenträger (C:) 🕨 ProgramData 🕨 | Mensch und Maschine 🕨 FLE | Xim 👻       |
|-------------------|------------------------------------|---------------------------|-------------|
| Organisieren 🔹 In | 3ibliothek aufnehmen 🔻 🛛 Freigeb   | en für 🔻 Brennen Neu      | er Ordner   |
| 쓝 Favoriten       | Name                               | Änderungsdati             | um Typ      |
| Desktop           | ecsStandAlone_2018_V1.000          | .lic 10.10.2017 09:4      | 7 LIC-Datei |

Hozzon létre egy LOG fájlt az '1'-es nyomógombra kattintva (a log fájlt bárhova lementheti):

|                                |                             | - /D               | 0-1-1 C           | Diana Config Service |               |
|--------------------------------|-----------------------------|--------------------|-------------------|----------------------|---------------|
| vice/ License File   System Se | tungs   Ounties   Start/Sto | ip/neread   Server | Status   Server L | Jags coning service. | s   porrowing |
| Configure Service              |                             |                    |                   | Save S               | ervice        |
| Service Name                   | lecscad                     |                    |                   |                      |               |
|                                | Leeree                      |                    |                   | Remove               | Service       |
|                                |                             |                    | Brow              | se                   |               |
| Path to the Imgrd.exe file     | Top a move coort            | Jmgr               | d.exe             |                      |               |
| Path to the license file       | ecsStan                     | idAlone_2018_V1.0  | 000.lic Brows     | se                   |               |
| Path to the debug log file     |                             |                    | Brow              | se View Log          | Close Log     |
|                                |                             |                    | 1                 |                      |               |
| 📕 Start Server at Po           | wer Up 🗖 Use                | e Services         | 1                 |                      |               |
|                                |                             |                    |                   |                      |               |
|                                |                             |                    |                   |                      |               |
|                                |                             |                    |                   |                      |               |

Gépelje be az "ecscad.log" címszót a felugró párbeszédablak "Fájlnév" sorába és zárja be a párbeszédablakot az "Open" nyomógombra kattintva.

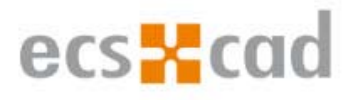

| Änderungsdatum       | Тур               | Anordnen nach: | Ordner 🔻 |
|----------------------|-------------------|----------------|----------|
| Änderungsdatum       | Тур               |                |          |
| urden keine Sucherge | ebnisse gefunden. | Größe          |          |
|                      |                   |                |          |

Kattintson az '1', '2' és '3' nyomógombokra:

| e cuit mode melp              |                                                               |                           |                           |
|-------------------------------|---------------------------------------------------------------|---------------------------|---------------------------|
| rvice/License File   System S | ettings   Utilities   Start/Stop/Reread   S                   | erver Status Server Diags | Config Services Borrowing |
| Configure Service             |                                                               |                           | 1                         |
| Constan News                  |                                                               | 3                         | Save Service              |
| Service Name                  | Jecscad                                                       | <u> </u>                  | Remove Service            |
| Path to the Imgrd.exe file    | ji instanci in the familie                                    | Vmgrd.exe Browse          |                           |
| Path to the license file      | m\ecsStandAlone_2018                                          | V1.000.lic Browse         |                           |
| Path to the debug log file    | participant and the first of the first sector sector sectors. | ecscad.log Browse         | View Log Close Log        |
|                               |                                                               |                           |                           |
|                               | ower op iv Use Services                                       |                           |                           |
|                               | 2 1                                                           |                           |                           |

Végül a felugró párbeszédablakban kattintson a 'Yes' nyomógombra a mentéshez:

| Vould you like to | save the sett | ings for the servic                                                                                             | e: ecscad ? |
|-------------------|---------------|----------------------------------------------------------------------------------------------------|-------------|
| 980 D             |               | in a second second second second second second second second second second second second second second second s |             |
|                   |               |                                                                                                    |             |

Ezek után indítsa el a kiszolgálót! Kattintson a 'Start/Stop/Reread' fülre:

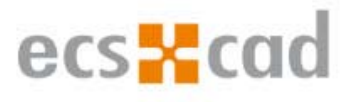

|                             | an Lindar             |                      |                 |              | Carlia Canican  | 1         |
|-----------------------------|-----------------------|----------------------|-----------------|--------------|-----------------|-----------|
| vice/License File System Se | ttings   Utilities    | Start/Stop/Heread    | Server Status   | Server Diags | Coning Services | Borrowing |
| Configure Service           |                       | Т                    |                 |              |                 | . 1       |
| Service Name                |                       |                      |                 |              | Save Se         | rvice     |
| Jervice Maine               | lecscad               |                      | <b>_</b>        |              | Remove S        | ervice    |
|                             |                       |                      |                 | Browse       | 1               |           |
| Path to the Imgrd.exe file  | C. Construction       | No. Concernant State | and an an and a |              | 1               |           |
| Path to the license file    | [C-Pagend             | al first with        | aller Faller    | Browse       |                 |           |
| Path to the debug log file  | (Citate Pa            | at increases the     | NP-monal I      | Browse       | View Log        | Close Log |
| ☑ Start Server at Po        | w <mark>er U</mark> p | ✓ Use Services       |                 |              |                 |           |
|                             |                       |                      |                 |              |                 |           |
|                             |                       |                      |                 |              |                 |           |

Állítsa le a nemrégiben létrehozott kiszolgálót! Ne feledje aktiválni a "Force Server Shutdown" jelölőboxot:

|               | ioue Thep                           |                           |                        |                              | 2 7       |
|---------------|-------------------------------------|---------------------------|------------------------|------------------------------|-----------|
| ervice/Licens | e File   System Settings   Utilitie | s Start/Stop/Reread       | Server Status Ser      | ver Diags Config Services    | Borrowing |
|               |                                     |                           |                        |                              |           |
|               | Fle                                 | exNet license services ir | istalled on this compu | uter                         |           |
|               | -                                   | - 44.000                  |                        | -                            |           |
|               |                                     |                           |                        | -                            |           |
|               |                                     |                           |                        |                              |           |
|               |                                     |                           |                        |                              |           |
|               |                                     |                           |                        |                              |           |
|               |                                     |                           |                        |                              |           |
|               | Start Server                        | - Stop                    | enver                  | ReRead License File          | Ê.        |
|               |                                     | /                         |                        |                              | 1         |
|               | Edit Advanced settings              | Force Se                  | rver Shutdown          |                              |           |
|               |                                     | NOTE: This                | box must be checked    | d to shut down a license ser | ver       |
|               |                                     | WHEN NOCHSO               | s are borrowed.        |                              |           |
|               |                                     |                           |                        |                              |           |

Várjon néhány másodpercet, majd indítsa el újra a kiszolgálót:

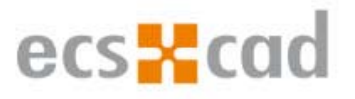

| ervice/License Fi | le   System Settings   Utilities | Start/Stop/Reread                                                                           | Server Status S      | erver Diags   Config Services   Borrowing |
|-------------------|----------------------------------|---------------------------------------------------------------------------------------------|----------------------|-------------------------------------------|
|                   | FlexN                            | et license services i                                                                       | nstalled on this com | puter                                     |
|                   |                                  | atl                                                                                         |                      |                                           |
|                   |                                  |                                                                                             |                      |                                           |
|                   |                                  |                                                                                             |                      |                                           |
|                   |                                  |                                                                                             |                      |                                           |
|                   | Cost Correct                     | 0                                                                                           | I                    | De David Lissense Dis                     |
|                   | Start Server                     | Stop :                                                                                      | Server               | ReRead License File                       |
|                   | Edit Advanced settings           | Force Se                                                                                    | rver Shutdown        |                                           |
|                   |                                  | NOTE: This box must be checked to shut down a license server<br>when licenses are borrowed. |                      |                                           |
|                   |                                  |                                                                                             |                      |                                           |

Hogy megbizonyosodjon arról, hogy a kiszolgáló hiba nélkül fut, kattintson a "Server Status" fülre, majd a "Perform Status Enquire" nyomógombra! Amennyiben a státusz egy ehhez hasonló módon kerül kijelzésre, a kiszolgáló hiba nélkül fut:

|                                                                                | ,                                                 |                                                                      |           |
|--------------------------------------------------------------------------------|---------------------------------------------------|----------------------------------------------------------------------|-----------|
| vice/License File   Syste                                                      | em Settings   Utilities                           | s   Start/Stop/Reread Server Status   Server Diags   Config Services | Borrowing |
| elps to monitor the statu:                                                     | s of network licensing                            | g activities                                                         |           |
| <u>is</u>                                                                      |                                                   | - Options                                                            |           |
|                                                                                |                                                   | Individual Daemon                                                    |           |
| Perfo                                                                          | m Status Enguiru                                  |                                                                      |           |
| 1 eno                                                                          | IIII Status Eriquity                              | Individual Feature                                                   |           |
|                                                                                |                                                   | Server Name                                                          |           |
|                                                                                |                                                   | Server Hune                                                          |           |
|                                                                                |                                                   |                                                                      |           |
| NTN COOKTOKOOKI                                                                | : license serv                                    | er UP (MASTER) v11.10                                                | •         |
| WIN-GOOKIGKSQKI                                                                |                                                   |                                                                      |           |
| Vender daemen a                                                                | tatus (on NIN-                                    | COOFT0F20F1) -                                                       |           |
| Vendor daemon s                                                                | tatus (on WIN-                                    | GOOKT8K3QK1):                                                        |           |
| Win-GOOKIGKSQKI<br>Vendor daemon s'<br>MUM: UP                                 | tatus (on WIN-4<br>v11.6                          | GOOKTBK3QK1):                                                        |           |
| Vendor daemon s<br>MUM: UP ·<br>Feature usage in                               | tatus (on WIN-(<br>v11.6<br>nfo:                  | GOOKTBK3QK1):                                                        | ш         |
| Vendor daemon s'<br>MUM: UP<br>Feature usage in<br>Users of eccod              | tatus (on WIN-<br>v11.6<br>nfo:<br>Stand blone:   | GOOKTEKSQK1):                                                        | ш         |
| Vendor daemon s<br>MUM: UP ·<br>Feature usage in<br>Users of ecscad<br>in use) | tatus (on WIN-4<br>v11.6<br>nfo:<br>_Stand_Alone: | GOOKTBKSQK1):<br>(Total of 2 licenses issued; Total of 0 licenses    | E         |
| Vendor daemon s<br>MUM: UP<br>Feature usage i<br>Users of ecscad<br>in use)    | tatus (on WIN-4<br>v11.6<br>nfo:<br>_Stand_Alone: | GOOKT8K3QK1):<br>(Total of 2 licenses issued; Total of 0 licenses    |           |

#### 5.2.3 Kliens oldali licenc konfigurálása

A kliens oldali licencnek kizárólag információkra és biztonsági beállításokra van szüksége ahhoz, hogy a licencszerverrel az 1180-as porton keresztül megfelelően tudjon kommunikálni.

#### Portok szabaddá tétele

Annak érdekében, hogy a licencszervert a számítógép az intraneten belül elérhesse, szabaddá kell tenni a számítógép egyes portjait. Ezért egy új kimenő szabály segítségével tegye szabaddá az 1180 és 27000-27009 portokat. A portok szabaddá tételét a *Vezérlőpult*  $\rightarrow$  *Minden vezérlőpultelem*  $\rightarrow$ *Windows Tűzfal*  $\rightarrow$  *Speciális beállítások*  $\rightarrow$  *Kimenő szabályok* panelen állíthatja.

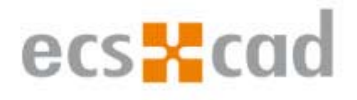

Megjegyzés: Add On kiépítés esetén a 2080-as port szabaddá tétele is szükséges lehet (az 1180-as portnak megfelelően).

#### Licencszerver kijelölése

Az ecscad indítását követően, a próbaidős párbeszédablak "Yes" opcióját választva (lásd 4. fejezet), a szoftver aktiválásra vonatkozó felhasználói párbeszédablak jelenik meg.

A párbeszédablakon jelölje be a "Network Licence – Connect license server to workstation" opciót, majd kattintson a "Next" gombra:

| R Licensing                        |                        |      | -                                     |               | × |
|------------------------------------|------------------------|------|---------------------------------------|---------------|---|
|                                    |                        | mens | ch <mark>x masc</mark> h<br>CAD as CA | nine<br>D can |   |
| Email Data Serial number Activat   | tion                   |      |                                       |               |   |
| Network License - Connect lice     | ense server to worksta | tion |                                       |               |   |
| Please enter your email address.   |                        |      |                                       |               |   |
| Email                              |                        |      |                                       |               |   |
| Note: An Internet connection is re | quired for licensing   |      |                                       |               |   |
|                                    |                        |      |                                       |               |   |
|                                    |                        |      |                                       |               |   |
| Troubleshooting                    |                        | Back | Next                                  | Abort         |   |

Abban az esetben, ha Ön egy egyedi munkaállomáson licencel, megadhatja a 127.0.0.1 IP címet (localhost) a "License server hostname" kérésre. Ez az IP cím az Ön számítógépébe integrált hálózati kártyára mutat.

Adja meg a licencszerver nevét, majd kattintson a "Next" gombra:

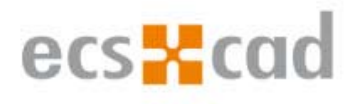

| R Licensing                         |                         | .—              |                   | × |
|-------------------------------------|-------------------------|-----------------|-------------------|---|
|                                     | mensch <mark>x</mark> m | aschi<br>as CAD | 1 <b>e</b><br>can |   |
| Email Data Serial number Activation |                         |                 |                   |   |
|                                     |                         |                 |                   |   |
|                                     |                         |                 |                   |   |
| License server hostname             |                         |                 |                   |   |
|                                     | 4,5                     |                 |                   |   |
|                                     |                         |                 |                   |   |
|                                     |                         |                 |                   |   |
|                                     |                         |                 |                   |   |
|                                     |                         |                 |                   |   |
| Troubleshooting                     | Back Next               |                 | Abort             |   |

A "License file has been created" üzenet jelenik meg a bal alsó sarokban. Kattintson a "Finish" gombra az ecscadhez való visszatéréshez! Amennyiben a kívánt licenc a licencszerverről betöltődik, az ecscad teljes funkcionalitásában készen áll a használatra.

#### 5.2.4 Licenc kikölcsönzése

A több felhasználós licenc kikölcsönzésének abban az esetben van értelme, amikor a hálózaton belül egyszerre több ecscad is használatban van. A system pool-ból egy licencet kikölcsönözve a licenckulcsot egy helyi gépre exportálhatjuk (kivitelezési helyszínen való munka, home office lehetősége).

Licenc kikölcsönzéséhez az ecscad menüjében válassza az "About" parancsot!

A párbeszédablakon belül válassza a "Licensing" nyomógombot:

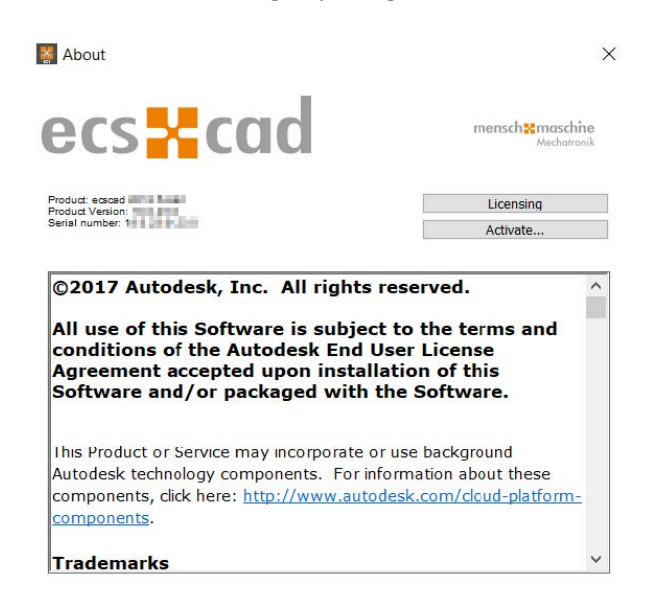

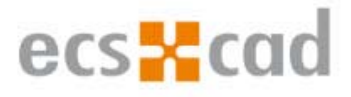

#### Kattintson a "Borrow" gombra:

| Lizenzname:           | Hostname: CAD as CAD a |
|-----------------------|------------------------|
| ecscad professional   | MUHQUENHEB             |
| Seriennummer:         | Gültigkeitsdatum:      |
| 504-1362F540          | Dependent              |
| _izenztyp:            | Lizenznutzungstyp:     |
| Netzwerk (1 Lizenzen) |                        |
| Lizenzverhalten:      | Lizenzserver:          |
| Dauerhaft             | manekonart             |

Ezek után válassza ki, milyen hosszú időre szeretné a licencet kikölcsönözni! A licenc áthelyezésre kerül a számítógépre. A kölcsönzési idő lejártával a licenc automatikusan eltávolításra kerül a számítógépről, és ezzel egy időben megjelenik a licencszerveren.

Van lehetőség arra is, hogy a kölcsönbe adott licencet még a kölcsönzési idő lejárta előtt visszaszolgáltassuk. Ebben az esetben csatlakoztassa a számítógépet a vállalati hálózathoz, és a visszaszolgáltatáshoz kattintson a "Return" gombra!